# Online Complaint Submittal

Compliance

Monterey Bay Air Resources District

#### **Access Online Complaint Form**

• Accela Citizen Access https://aca-prod.accela.com/MBARD/Default.aspx Preferred browsers are Google Chrome or Microsoft Edge.

• For completing Complaint no log in required

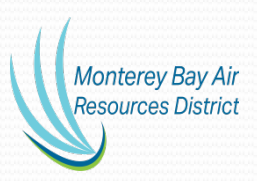

#### **Access Screen**

#### Complaint's do not require Sign In

| Monterey Bay Air<br>Resources District                                                                                                    | Monterey Bay Air Resources District<br>Phone: (831) 647-9411<br>R |
|----------------------------------------------------------------------------------------------------|-------------------------------------------------------------------|
|                                                                                                    | Register for an Account Login                                     |
|                                                                                                    | Search                                                            |
| ome Applications                                                                                                    |                                                                   |
| Advanced Search 🗸                                                                                                    |                                                                   |
| <b>Welcome to the new Citizen Portal</b><br>We are pleased to offer our citizens, businesses, and visitors access to services online, 24 hours a<br>lay, 7 days a week.                      | Sign In                                                           |
| What would you like to do today?<br>To get started, log in to your account or new users please register for an account, see<br>ink to the right or at the top of the page.                   | USER NAME OR E-MAIL: *                                            |
| <u>Complaints:</u> Users may submit complaints without registering for an account. Click or<br>Create an Application <sup>®</sup> below and review the General Disclaimer to continue to the | n PASSWORD: *                                                     |
| complaint form.                                                                                                    | Forgot Password?                                                  |
| Applications                                                                                                    | SIGN IN                                                           |
| Search Applications<br>Click on Application                                                                                                    | Remember me on this device                                        |
|                                                                                                    | Not Registered?                                                   |
|                                                                                                    | CREATE AN ACCOUNT                                                 |

Bay Air District

## **Complete Disclaimer and Continue**

| Resources District                                                                                                    |                                                                                                    |                   | Monterey Bay       | Air Resources D<br>Phone: (831) 64 |
|----------------------------------------------------------------------------------------------------|----------------------------------------------------------------------------------------------------|-------------------|--------------------|------------------------------------|
| <u> </u>                                                                                                    | Logged in as:Cindy12@                                                                                                    | Collections (1) 🗸 | Account Management | Logout                             |
|                                                                                                    |                                                                                                    | Search            |                    | Q                                  |
| Home Applications                                                                                                    |                                                                                                    |                   |                    |                                    |
| Create an Application                                                                                                    | Search Applications                                                                                                    |                   |                    |                                    |
| Online Application                                                                                                    |                                                                                                    |                   |                    |                                    |
| Welcome to MBARD's Online Permis<br>update information, pay fees, sched<br>application, and print your final reco                                                                                                    | tting System. Using this system you can submit ar<br>lule inspections, track the status of your<br>ord all from the convenience of your home or                                                                                                    | d                 |                    |                                    |
| Welcome to MBARD's Online Permi<br>update information, pay fees, sched<br>application, and print your final reco<br>office, 24 hours a day.<br>Please "Allow Pop-ups from This Sit<br>General Disclaimer below before be                                                                                                    | tting System. Using this system you can submit ar<br>lule inspections, track the status of your<br>ord all from the convenience of your home or<br>te" before proceeding. You must accept the<br>eginning your application.                                                                                                    | d                 |                    |                                    |
| Welcome to MBARD's Online Permi<br>update information, pay fees, sched<br>application, and print your final reco<br>office, 24 hours a day.<br>Please "Allow Pop-ups from This Sit<br>General Disclaimer below before be<br>General Disclaimer<br>While MBARD attempts to keep it<br>neither warrants nor makes repre-                                                                                                    | tting System. Using this system you can submit ar<br>lule inspections, track the status of your<br>ord all from the convenience of your home or<br>te <sup>e</sup> before proceeding. You must accept the<br>eginning your application.                                                                                                    | d                 |                    |                                    |
| Welcome to MBARD's Online Permi<br>update information, pay fees, sched<br>application, and print your final reco<br>office, 24 hours a day.<br>Please "Allow Pop-ups from This Sit<br>General Disclaimer below before be<br>While MBARD attempts to keep it<br>neither warrants nor makes repre-<br>this Web site, its suitability for use<br>virus, or non-infringement of prop<br>from a variety of sources and are<br>a result of updates and correction                       | tting System. Using this system you can submit ar<br>lule inspections, track the status of your<br>ord all from the convenience of your home or<br>te" before proceeding. You must accept the<br>aginning your application.<br>s Web information accurate and timely, MBARD<br>sentations as to the functionality or condition of<br>e, freedom from interruptions or from computer<br>prietary rights. Web materials have been compiled<br>subject to change without notice from MBARD as<br>is.             | d                 |                    |                                    |
| Welcome to MBARD's Online Permi<br>update information, pay fees, sched<br>application, and print your final reco<br>office, 24 hours a day.<br>Please "Allow Pop-ups from This Sit<br>General Disclaimer below before be<br>General Disclaimer<br>While MBARD attempts to keep it<br>neither warrants nor makes repre-<br>this Web site, its suitability for use<br>virus, or non-infringement of prop<br>from a variety of sources and are<br>a result of updates and correction | tting System. Using this system you can submit ar<br>lule inspections, track the status of your<br>ord all from the convenience of your home or<br>te <sup>*</sup> before proceeding. You must accept the<br>eginning your application.<br>s Web information accurate and timely, MBARD<br>sentations as to the functionality or condition of<br>e, freedom from interruptions or from computer<br>prietary rights. Web materials have been compiled<br>subject to change without notice from MBARD as<br>is. | d                 |                    |                                    |

Monterey Bay Air Resources District

## **Enter Address Creating Complaint** Step 1

|                         |                          |                               |          | Register for an Account | : L   |
|-------------------------|--------------------------|-------------------------------|----------|-------------------------|-------|
|                         |                          |                               | Sea      | rch                     | Q     |
| Home Applicatio         | ns                       |                               |          |                         |       |
| Create an Applica       | ition Search Ap          | plications                    |          |                         |       |
| Complaint               |                          |                               |          |                         |       |
| 1 Complaint<br>Location | 2 Contact<br>Information | 3 Description of<br>Complaint | 4 Review | 5 Record Issuance       |       |
| Step 1:Complain         | t Location>Enter A       | ddress                        |          | * indicates a required  | field |
|                         |                          |                               |          |                         |       |

Please provide as accurate address as possible. City is required.

| Enter the address of the location of the o | complaint.                         |                        |                                        |
|--------------------------------------------|------------------------------------|------------------------|----------------------------------------|
| Street No.: Direction:<br>Select           | Street Name:                       | Street Type:<br>Select |                                        |
| Unit Type: Unit No.:                       |                                    |                        |                                        |
| City: State:                               | Zip:                               |                        |                                        |
| Search Clear                               |                                    |                        |                                        |
| Save and resume later                      |                                    | Continue Applicati     | on »                                   |
|                                            | 24580 Silver Cloud Court, Monterey | , CA 93940             | Monterey Bay Air<br>Resources District |

#### **Enter Your Contact Information**

Step 2

|                                                        |                                                                      |                                                                                                    |                                                         | Search                         | L L L                               |
|--------------------------------------------------------|----------------------------------------------------------------------|----------------------------------------------------------------------------------------------------|---------------------------------------------------------|--------------------------------|-------------------------------------|
|                                                        | Home Application                                                     | s                                                                                                    |                                                         |                                |                                     |
|                                                        | Create an Applicati                                                  | on Search Applie                                                                                                    | cations                                                 |                                |                                     |
|                                                        | Complaint                                                            |                                                                                                    |                                                         |                                |                                     |
|                                                        | 1 Complaint<br>Location                                              | 2 Contact<br>Information                                                                                                    | 3 Description of<br>Complaint                           | 4 Review                       | 5 Record Issuance                   |
|                                                        | Step 2: Contact Inf<br>Contact information requires a<br>Complainant | formation > Contact in first and last name and email and last name and email and email | <b>Information</b><br>ddress so we can contact you if r | needed to discuss the complain | t.<br>* indicates a required field. |
| Please follow<br>comments for all<br>required contact. | Contact information, such                                            | as name or email address, w                                                                                                    | vill be kept confidential to the                        | e extent allowed by federal    | and state law.                      |
| Choose Add New                                         | Add New                                                              |                                                                                                    |                                                         |                                |                                     |
|                                                        | Save and resume late                                                 |                                                                                                    |                                                         | Co                             | ntinue Application »                |
|                                                        |                                                                      |                                                                                                    |                                                         |                                |                                     |

Monterey Bay Air Resources District

## Your Contact Information Step 2 (continued)

#### **Contact Information**

| Name of Business:   Business Phone:   Mobile Phone:   * E-mail:   * Contact Addresses   Add Contact Address   To edit a contact address, click the address link.   Showing 0-0 of 0   Address Type   Recipient   Address   No records found. | Name of Business:     Business Phone:     Business Phone:     Mobile Phone:     • E-mail:           • Contact Addresses        Add Contact Address        To edit a contact address, click the address link.      Showing 0-0 of 0   Address Type   Recipient   Address   No records found.   Continue   Clear | * First:              | Middle:                   | *Last:  |  |
|----------------------------------------------------------------------------------------------------|----------------------------------------------------------------------------------------------------|-----------------------|---------------------------|---------|--|
| Business Phone:   Mobile Phone:   *E-mail:   Contact Addresses   Add Contact Address   To edit a contact address, click the address link.   Showing 0-0 of 0   Address Type   Recipient   Address   No records found.                        | Business Phone:   • E-mail:   • Contact Addresses   Add Contact Address   To edit a contact address, click the address link.   Showing 0-0 of 0   Address Type   Recipient   Address   No records found.     Continue   Clear   Discard Changes                                                                | Name of Business      | с                         |         |  |
| <ul> <li>E-mail:</li> <li>Contact Addresses</li> <li>Add Contact Address</li> <li>To edit a contact address, click the address link.</li> <li>Showing 0-0 of 0</li> <li>Address Type Recipient Address</li> <li>No records found.</li> </ul> | <ul> <li>E-mail:</li> <li>Contact Addresses</li> <li>Add Contact Address</li> <li>To edit a contact address, click the address link.</li> <li>Showing 0-0 of 0</li> <li>Address Type Recipient Address</li> <li>No records found.</li> </ul> Continue Clear Discard Changes                                    | Business Phone:       | Mobile                    | Phone:  |  |
| Continue Clear Discard Changes Contact Address                                                                                                    | Continue Clear Discard Changes                                                                                                    | *E-mail:              |                           |         |  |
| Add Contact Address         To edit a contact address, click the address link.         Showing 0-0 of 0         Address Type       Recipient         Address found.                                                                          | Add Contact Address         To edit a contact address, click the address link.         Showing 0-0 of 0         Address Type       Recipient         Address found.                                                                                                    | Contact Address       | ies                       |         |  |
| To edit a contact address, click the address link.  Showing 0-0 of 0  Address Type Recipient Address No records found.  Continue Clear Discard Changes                                                                                       | To edit a contact address, click the address link. Showing 0-0 of 0          Address Type       Recipient       Address         No records found.                                                                                                    | Add Contact           | Address                   |         |  |
| Address Type     Recipient     Address       No records found.     Clear     Discard Changes                                                                                                    | Continue     Clear     Discard Changes                                                                                                    | To edit a contact add | ress, click the address l | link.   |  |
| Address Type     Recipient     Address       No records found.     Clear     Discard Changes                                                                                                    | Address Type     Recipient     Address       No records found.     Continue     Clear                                                                                                    | Showing 0-0 of 0      |                           |         |  |
| No records found.  Continue Clear Discard Changes                                                                                                    | No records found.  Continue Clear Discard Changes                                                                                                    | Address Type          | Recipient                 | Address |  |
| Continue Clear Discard Changes                                                                                                    | Continue Clear Discard Changes                                                                                                    | No records foun       | d.                        |         |  |
|                                                                                                    |                                                                                                    | Continue              | Clear Discard             | Changes |  |

Monterey Bay Air Resources District

Please complete and continue. First and Last Name and Email required.

#### **Description of Complaint**

Ctor J

|                                                                                                    | 5                                                                                                    | iep J                                                                    |                                                           |                       |
|----------------------------------------------------------------------------------------------------|----------------------------------------------------------------------------------------------------|--------------------------------------------------------------------------|-----------------------------------------------------------|-----------------------|
| Home Application                                                                                                    | 15                                                                                                    |                                                                          |                                                           |                       |
| Create an Applicat                                                                                                    | ion Search Applic                                                                                         | ations                                                                   |                                                           |                       |
| Complaint                                                                                                    |                                                                                                    |                                                                          |                                                           |                       |
| 1 Complaint<br>Location                                                                                                    | 2 Contact<br>Information                                                                                  | 3 Description of<br>Complaint                                            | 4 Review                                                  | 5 Record Issuance     |
| Details                                                                                                    |                                                                                                    |                                                                          |                                                           |                       |
| Details                                                                                                    |                                                                                                    |                                                                          |                                                           |                       |
| Details<br>COMPLAINT INFORMAT                                                                                                    | TION                                                                                                    |                                                                          |                                                           |                       |
| Details<br>COMPLAINT INFORMAT<br>* Select what type of co<br>The air district does not                                                            | TION<br>mplaint your are reporting.<br>regulate issues such as co                                         | . This list includes the type<br>ntrails, smoking vehicles,              | e of complaints the air dis<br>lead, mold, or pesticides: | strict can investigat |
| Details<br>COMPLAINT INFORMAT<br>*Select what type of co<br>The air district does not<br>Select                                                   | TION<br>mplaint your are reporting.<br>regulate issues such as co                                         | . This list includes the type<br>ntrails, smoking vehicles,              | e of complaints the air dis<br>lead, mold, or pesticides: | strict can investigat |
| Details COMPLAINT INFORMAT Select what type of co The air district does notSelect Is this an active completed                                     | TION<br>mplaint your are reporting.<br>regulate issues such as co<br>aint?:                               | . This list includes the typ<br>ntrails, smoking vehicles,               | e of complaints the air dis<br>lead, mold, or pesticides: | strict can investigat |
| Details COMPLAINT INFORMAT Select what type of co The air district does notSelect * Is this an active comple O Yes O No                           | TION<br>mplaint your are reporting.<br>regulate issues such as co<br>aint?:                               | . This list includes the typ<br>ntrails, smoking vehicles,               | e of complaints the air dis<br>lead, mold, or pesticides: | strict can investigat |
| Details COMPLAINT INFORMAT *Select what type of co The air district does notSelect * Is this an active comple O Yes O No *What date did you obs   | TION<br>mplaint your are reporting.<br>regulate issues such as co<br>aint?:<br>erve the source of your co | . This list includes the type<br>ntrails, smoking vehicles,<br>mplaint?: | e of complaints the air dis<br>lead, mold, or pesticides: | strict can investiga  |
| Details COMPLAINT INFORMAT Select what type of co The air district does notSelect Is this an active comple Yes No What date did you obs M//DD/YYY | TION<br>mplaint your are reporting<br>regulate issues such as co<br>aint?:<br>aint?:                      | . This list includes the typ<br>ntrails, smoking vehicles,<br>mplaint?:  | e of complaints the air dis<br>lead, mold, or pesticides: | strict can investigat |

the required fields indicated with a red star. Click on "Continue Application" to move on.

Please complete all

| spell check |  |
|-------------|--|
|             |  |

spell check

\* Describe the source of your complaint:

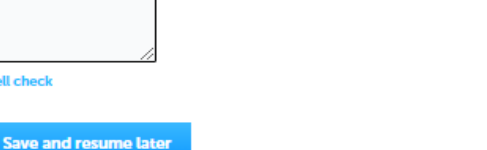

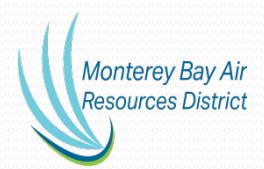

## Review Step 4

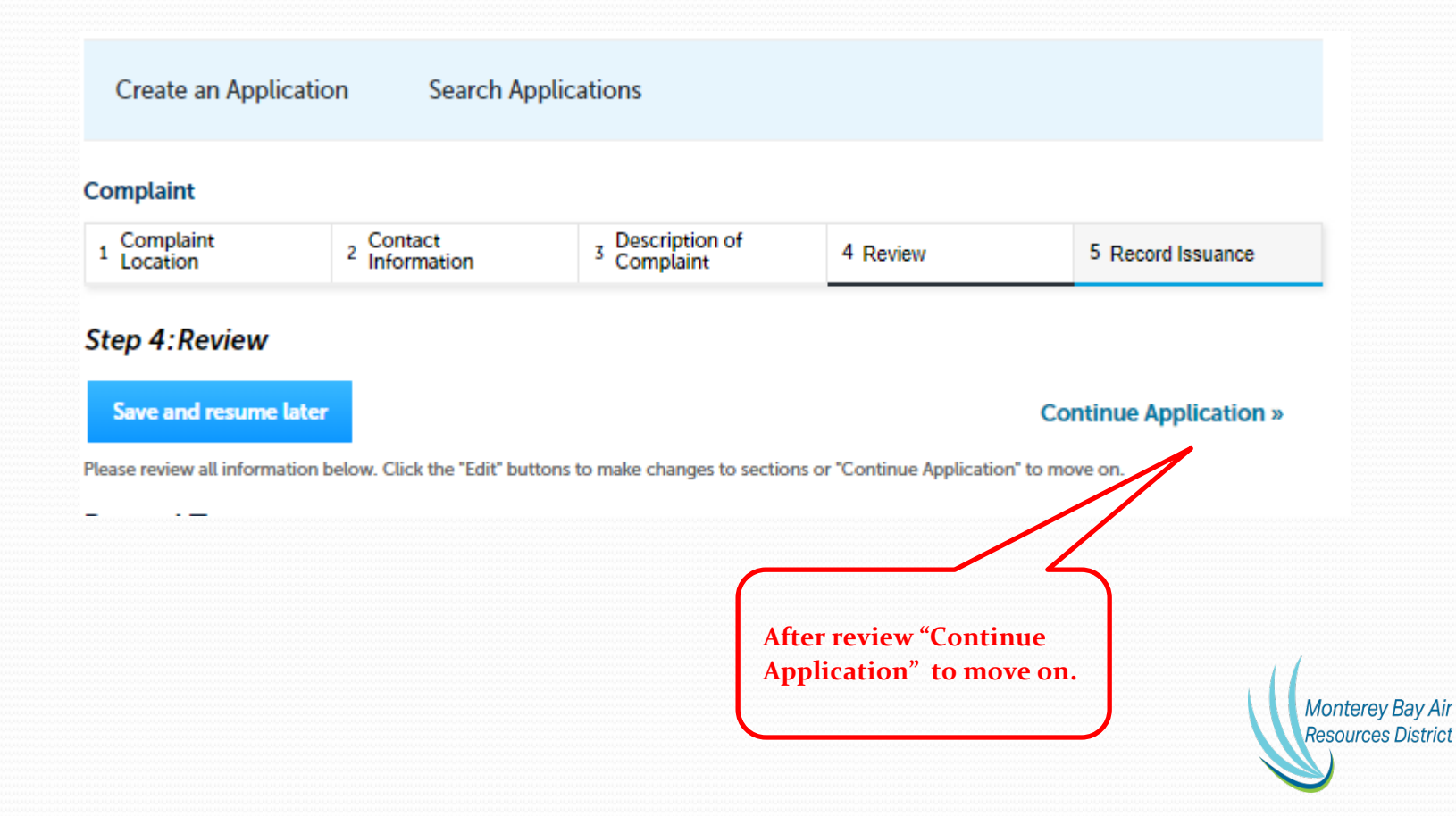

#### Complaint Issuance Step 5

| Home Applications                                         | 5                                                             |                                   |                               |                   |
|-----------------------------------------------------------|---------------------------------------------------------------|-----------------------------------|-------------------------------|-------------------|
| Create an Application                                     | on Search Applic                                              | ations                            |                               |                   |
| Complaint                                                 |                                                               |                                   |                               |                   |
| 1 Complaint<br>Location                                   | 2 Contact<br>Information                                      | 3 Description of<br>Complaint     | 4 Review                      | 5 Record Issuance |
| Step 5:Record Issu                                        | ance                                                          |                                   |                               |                   |
| Your applicat<br>Please print                             | tion has been successfully su<br>your record and retain a cop | ubmitted.<br>by for your records. |                               |                   |
| Thank you for using our online<br>Your Record Number is ( | e services.                                                   |                                   |                               |                   |
| You will need this number t                               | to check the status of your a                                 | application. Please print a co    | opy of your record for future | e reference.      |
|                                                           |                                                               |                                   |                               |                   |
|                                                           |                                                               |                                   |                               |                   |
|                                                           |                                                               |                                   |                               |                   |

Monterey Bay Air Resources District

You will be contacted by an Inspector should they need further information. Should you wish to call MBARD, have Record Number available.